## Wilmatunnusten yhdistäminen

Jos sinulla on useampi oppilas Inarin Kunnan kouluissa voit yhdistää heidän wilmansa yhden käyttäjätunnuksen alle. Toimi näin:

- 1. Luo yksi tunnus avainkoodikirjeen ohjeen mukaan. Jos sinulla on jo yksi toimiva Wilmatunnus niin hyppää tämän vaiheen yli.
- 2. Kirjaudu sisään Wilmaan.
- 3. Valitse ruudun yläreunasta asetukset

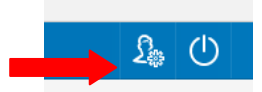

- 4. Valitse listalta käyttöoikeudet. Näkyviin tulee jo olemassa olevan wilmatilin tiedot.
- 5. Klikkaa sivun alareunasta: Lisää Rooli
- 6. Valitse kohta: minulla on avainkoodi
- 7. Täytä koululta saamasi avainkoodi lokeroihin ja paina <u>lisää</u>. Jos sinulla on useampi avainkoodi niin voit lisätä ne kaikki kerralla. Ruudut tyhjenevät aina kun painat lisää-nappulaa.
- 8. Kun olet täyttänyt avainkoodin valitse seuraava.
- 9. Seuraavalla sivulla pyydetään täyttämään oppilaan sosiaaliturvatunnus tai syntymäaika. Kirjoita sosiaaliturvatunnus sille tarkoitettuun kenttään kokonaisuudessaan.
- 10. Seuraavalla sivulla voit tarkistaa tietojen olevan oikein. Paina lopuksi yhdistä.

Kun jatkossa kirjaudut tunnuksillasi sisään wilmaan näet ensimmäiseksi valikon josta voit valita kumman/minkä oppilaan tietoja haluat tarkastella.

Jos tunnusten yhdistämisessä on ongelmia niin otathan yhteyttä koulun kansliaan.

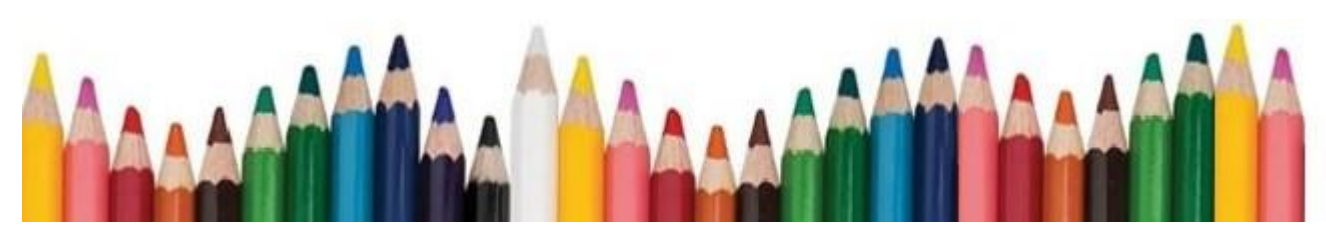

v9.10.17MJ